## Paramétrage du Module ETHERNET BF210.

Connectez le module BF210 à la sortie COM 1 derrière votre centrale LS30. Connectez le câble réseau entre le module BF210 et votre Box ADSL. La led LINK doit clignoter.

Télécharger le logiciel VCOM par ce lien : <u>http://www.ts3v.com/telechargement/vcomsetup.exe</u> puis installez le logiciel vcomsetup.exe

A la livraison, le module Ethernet BF210 est configuré en DHCP. Votre box ADSL va lui donner une adresse IP automatique.

Pour connaitre l'adresse IP de votre BF210, lancez le logiciel VCOM.

Cliquez sur Search.

| *                                                                                  | VCOM3.6 _ 🗆 ×            |             |             |              |         |  |  |  |  |  |
|------------------------------------------------------------------------------------|--------------------------|-------------|-------------|--------------|---------|--|--|--|--|--|
| Main                                                                               |                          |             |             |              |         |  |  |  |  |  |
| Exit Search by IP                                                                  | Web                      |             |             |              |         |  |  |  |  |  |
| Utilities                                                                          | Device Info- 0 Device(s) |             |             |              |         |  |  |  |  |  |
| <ul> <li>■ VCOM</li> <li>■ Device Info</li> <li>■ COM Mapping</li> </ul>           | No                       | Device ID   | Device Name | Project Name | MAC Add |  |  |  |  |  |
|                                                                                    | <                        | 2<br>2<br>2 |             |              | >       |  |  |  |  |  |
| Message Log- Device Info Message<br>15:54:23 0 device(<br>Now: 07/03/2014 15:54:53 | e Log- VCOM Info         |             | (           |              |         |  |  |  |  |  |

| *                                                | 1                        | 1         |             |              | VCOM3.6           |                | 1              | 1            | 1               | _ 🗆             | ×   |
|--------------------------------------------------|--------------------------|-----------|-------------|--------------|-------------------|----------------|----------------|--------------|-----------------|-----------------|-----|
| Main                                             |                          |           |             |              |                   |                |                |              |                 |                 |     |
| Evit Search by IP                                | р                        |           |             |              |                   |                |                |              |                 |                 |     |
| Utilities                                        | Device Info- 1 Device(s) |           |             |              |                   |                |                |              |                 |                 |     |
| E VCOM                                           | No                       | Device ID | Device Name | Project Name | MAC Address       | Search IP Addr | Device IP Addr | Current Mode | TCP Port Number | UDP Port Number | Sub |
| Device Info                                      | 1                        | 0001      | LifeSOS     | NetUART      | D0-CD-E1-00-04-21 | 192.168.1.15   | 192.168.1.15   | Server       | 1687            | 21              | 255 |
| COM Mapping                                      |                          | - •       |             |              |                   |                |                |              |                 |                 |     |
|                                                  | -                        |           |             |              |                   |                |                |              |                 |                 | _   |
|                                                  |                          |           |             |              |                   |                |                |              |                 |                 |     |
|                                                  |                          |           |             |              |                   |                |                |              |                 |                 |     |
|                                                  |                          |           |             |              |                   |                |                |              |                 |                 |     |
|                                                  |                          |           |             |              |                   |                |                |              |                 |                 |     |
|                                                  |                          |           |             |              |                   |                |                |              |                 |                 | _   |
|                                                  |                          |           |             |              |                   |                |                |              |                 |                 |     |
|                                                  |                          |           |             |              |                   |                |                |              |                 |                 |     |
|                                                  |                          |           |             |              |                   |                |                |              |                 |                 |     |
|                                                  |                          |           |             |              |                   |                |                |              |                 |                 |     |
|                                                  |                          |           |             |              |                   |                |                |              |                 |                 |     |
|                                                  | <                        |           |             |              |                   |                |                |              |                 |                 | >   |
| Message Log- Device Info Message L               | .og- VCOM Info           |           |             |              |                   |                |                |              |                 |                 |     |
|                                                  |                          |           |             |              |                   |                |                |              |                 |                 | ^   |
| 15:54:23 0 device(s) 9                           | searched.                |           |             |              |                   |                |                |              |                 |                 |     |
| 15:55:20 0 device(s) =<br>15:57:52 0 device(s) = | searched.                |           |             |              |                   |                |                |              |                 |                 | ~   |
| Now: 07/03/2014 16:00:00                         |                          |           |             |              |                   |                |                |              |                 |                 |     |

L'adresse IP et le port utilisé par le module BF210 sera affiché après quelques secondes.

## Si vous souhaitez changer l'adresse IP en mode Statique, cliquez sur Configure :

| *                               |                  |                          |             |              | VCOM3.6           |                |                |              |                 | _ □             | ×   |  |
|---------------------------------|------------------|--------------------------|-------------|--------------|-------------------|----------------|----------------|--------------|-----------------|-----------------|-----|--|
| Main                            |                  |                          |             |              |                   |                |                |              |                 |                 |     |  |
| Ext Search by IP                | Web              |                          |             |              |                   |                |                |              |                 |                 |     |  |
| Utilities                       |                  | Device Info- 1 Device(s) |             |              |                   |                |                |              |                 |                 |     |  |
| E 🛃 VCOM                        | No               | Device ID                | Device Name | Project Name | MAC Address       | Search IP Addr | Device IP Addr | Current Mode | TCP Port Number | UDP Port Number | Sub |  |
| - Device Info                   | 1                | 0001                     | LifeSOS     | NetUART      | D0-CD-E1-00-04-21 | 192.168.1.15   | 192.168.1.15   | Server       | 1687            | 21              | 255 |  |
| COM Mapping                     |                  |                          |             |              |                   |                |                |              |                 |                 | _   |  |
|                                 |                  |                          |             |              |                   |                |                |              |                 |                 |     |  |
|                                 |                  |                          |             |              |                   |                |                |              |                 |                 |     |  |
|                                 |                  |                          |             |              |                   |                |                |              |                 |                 |     |  |
|                                 |                  |                          |             |              |                   |                |                |              |                 |                 | _   |  |
|                                 |                  |                          |             |              |                   |                |                |              |                 |                 | _   |  |
|                                 |                  |                          |             |              |                   |                |                |              |                 |                 |     |  |
|                                 |                  |                          |             |              |                   |                |                |              |                 |                 |     |  |
|                                 |                  |                          |             |              |                   |                |                |              |                 |                 |     |  |
|                                 |                  |                          |             |              |                   |                |                |              |                 |                 |     |  |
|                                 |                  |                          |             |              |                   |                |                |              |                 |                 | _   |  |
|                                 |                  |                          |             |              |                   |                |                |              |                 |                 |     |  |
|                                 | 1                |                          |             |              |                   |                |                |              |                 |                 |     |  |
|                                 |                  |                          |             |              |                   |                |                |              |                 |                 |     |  |
| Message Log- Device Info Messag | e Log- VCOM Info |                          |             |              |                   |                |                |              |                 |                 |     |  |
|                                 |                  |                          |             |              |                   |                |                |              |                 |                 | ^   |  |
| 15:54:23 0 device(s             | s) searched.     |                          |             |              |                   |                |                |              |                 |                 |     |  |
| 15:55:20 0 device(s             | s) searched.     |                          |             |              |                   |                |                |              |                 |                 | ~   |  |
|                                 |                  |                          |             |              |                   |                |                |              |                 |                 | _   |  |
| Now: 07/03/2014 16:00:25        |                  |                          |             |              |                   |                |                |              |                 |                 |     |  |

## Attention :

L'adresse IP en Static doit correspondre au réseau local. Par exemple, si l'adresse IP de votre box ADSL est 192.168.1.1, vous devez donner au module une adresse qui commence par 192.168.1.XXX (xxx=2 à 254).

Subnet mask doit être identique que le masque de votre box ADSL. En général, il est à 255.255.255.0

Gateway et DNS doit être identique à l'adresse IP de votre Boite ADSL.

| *                                               | VCOM3.6                |                   |                |              |                   |                |                |              |     |  |
|-------------------------------------------------|------------------------|-------------------|----------------|--------------|-------------------|----------------|----------------|--------------|-----|--|
| Main                                            |                        |                   |                |              |                   |                |                |              |     |  |
| Exit Search Search by IP                        | )<br>/eb               |                   |                |              |                   |                |                |              |     |  |
| Utilities                                       |                        |                   |                |              | Device I          | nfo- 1 Devic   | e(s)           |              |     |  |
| E-VCOM                                          | No                     | Device ID         | Device Name    | Project Name | MAC Address       | Search IP Addr | Device IP Addr | Current Mode | TCP |  |
| - Source Info<br>- Source Info<br>- Source Info | 1                      | 0001              | LifeSOS        | NetUART      | D0-CD-E1-00-04-21 | 192.168.1.15   | 192.168.1.15   | Server       | 168 |  |
|                                                 |                        |                   | Input Attrib   | utes         |                   |                |                |              |     |  |
|                                                 |                        | Please (<br>admin | Give Account:  |              |                   |                |                |              |     |  |
|                                                 |                        | Please (          | Give Password: |              |                   |                |                |              |     |  |
|                                                 |                        | www.w             | I              |              | -                 |                |                |              |     |  |
|                                                 |                        |                   |                |              |                   |                |                |              |     |  |
|                                                 | <                      | 0                 | К              | Cancel       |                   |                |                |              |     |  |
| Message Log- Device Info Message                | Log- VCOM Info         |                   |                |              |                   |                |                |              |     |  |
| 15:54:23 0 device(s)                            | searched               |                   |                |              |                   |                |                |              |     |  |
| 15:55:20 0 device(s)<br>15:57:52 0 device(s)    | searched.<br>searched. |                   |                |              |                   |                |                |              |     |  |
| Now: 07/03/2014 16:00:56                        |                        |                   |                |              |                   |                |                |              |     |  |

## Rentrez le nom d'utilisateur et le mot de passe est admin et OK.

| _ |                             | Configur         | e Dialog                             |        |     |                         |                                  |                                |                              |
|---|-----------------------------|------------------|--------------------------------------|--------|-----|-------------------------|----------------------------------|--------------------------------|------------------------------|
|   | Administrator<br>IP Address | 192.168.2.87     |                                      | ^      |     |                         | VCOM3.6                          |                                |                              |
|   | Subnet Mask                 | 255.255.255.0    | ]                                    |        |     |                         | Device I                         | nfo- 1 Devic                   | ve(c)                        |
|   | Gateway                     | 192.168.2.1      |                                      |        | ame | Project Name<br>NetUART | MAC Address<br>D0-CD-E1-00-04-21 | Search IP Addr<br>192.168.1.15 | Device IP Add<br>192.168.1.1 |
|   | DNS                         | 168.95.1.1       |                                      |        |     |                         |                                  |                                |                              |
|   | IP Configure                | C Static<br>DHCP |                                      |        |     |                         |                                  |                                |                              |
|   | Username                    | admin            | Only '0-9', 'a-z', 'A-Z' allowed     |        |     |                         |                                  |                                |                              |
|   | Password                    | ****             | Only '0-9', 'a-z', 'A-Z' allowed     |        |     |                         |                                  |                                |                              |
|   | Nickname                    | LifeSOS          | Only '0-9', 'a-z', 'A-Z', '_', '-' a | llowed | -   |                         |                                  |                                |                              |
|   | UART<br>Mode                | R5232            | •                                    |        |     |                         |                                  |                                |                              |
| < | Baudrate                    |                  |                                      | ×      |     |                         |                                  |                                | ~/                           |

| Configure                   | e Dialog                            |     |              |                   |                |      |
|-----------------------------|-------------------------------------|-----|--------------|-------------------|----------------|------|
| Data Port Number            |                                     | ^   |              | VCOM3.6           |                |      |
| Remote Server IP Address    |                                     |     |              |                   |                |      |
|                             | minute (1~99,0=Disable)             |     |              | Device I          | nfo- 1 Devic   | e(s) |
| 120                         |                                     | ame | Project Name | MAC Address       | Search IP Addr | Devi |
| Server mode protect timeout |                                     |     | NetUART      | D0-CD-E1-00-04-21 | 192.168.1.15   | 192. |
| 60                          | minute (1~98,0=Disable,99=Can't rep |     |              |                   |                |      |
| Control Port Number         |                                     |     |              |                   |                |      |
| 6000                        |                                     |     |              |                   |                |      |
| Support Protocol            |                                     |     |              |                   |                |      |
| None                        |                                     |     |              |                   |                |      |
| C Reverse Telnet            |                                     |     |              |                   |                |      |
| C RFC2217                   |                                     |     |              |                   |                |      |
| CIT Made                    |                                     |     |              |                   |                |      |
| Enable                      |                                     |     |              |                   |                |      |
| LIDP Mode                   |                                     | _   |              |                   |                |      |
| Status                      |                                     |     |              |                   |                |      |
| Disable                     |                                     |     |              |                   |                |      |
| CEnable                     |                                     | -   |              |                   |                |      |
|                             |                                     |     | 1            |                   | 1              |      |
| Local Port                  |                                     |     |              |                   |                | _    |
| <                           | >                                   |     |              |                   |                |      |

N'oubliez pas d'aller à la fin de la fenêtre pour cliquer sur OK afin de sauvegarder les paramètres.

|        | Configure Dialo | og   |               |     |              |                   |              |              |         |
|--------|-----------------|------|---------------|-----|--------------|-------------------|--------------|--------------|---------|
| IP6    | 0.0.0           |      | ^             |     |              | VCOM3.6           |              |              |         |
| Port6  | 0               |      |               |     |              |                   |              |              |         |
| IP7    | 0.0.0.0         |      |               | ame | Project Name | Device I          | nfo- 1 Devic | e(s)         | Current |
| Port7  | 0               |      |               |     | NELOAKT      | 00-00-21-00-04-21 | 192.100.1.15 | 192.100.1.15 | Server  |
| IP8    | 0.0.0.0         |      |               |     |              |                   |              |              |         |
| Port8  | 0               |      |               |     |              |                   |              |              |         |
| IP9    | 0.0.0.0         |      |               |     |              |                   |              |              |         |
| Port9  | 0               |      |               |     |              |                   |              |              |         |
| IP10   | 0.0.0.0         |      |               |     |              |                   |              |              |         |
| Port10 | 0               |      |               |     |              |                   |              |              |         |
| <      |                 | ₩ ок | ¥Canc∨<br>≻.i |     |              |                   |              | ~/           |         |

Pour utiliser et piloter votre alarme par internet de l'extérieur, vous devez rediriger le port 1687 (ou le port que vous avez changé dans les paramètres) vers l'adresse IP du module BF210.

Si vous n'avez pas une adresse IP fixe avec votre abonnement ADSL, vous devez créer une adresse dynamique avec dyndns.org ou no-ip.com

Vous pouvez lire le guide sur le site http://www.dyndns.fr